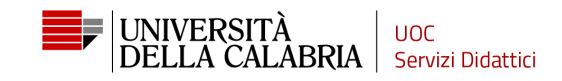

# GUIDA ALLA REGISTRAZIONE E COMPILAZIONE DELLA DOMANDA DI AMMISSIONE SU ESSE3

### Vai sul sito <u>https://unical.esse3.cineca.it</u>.

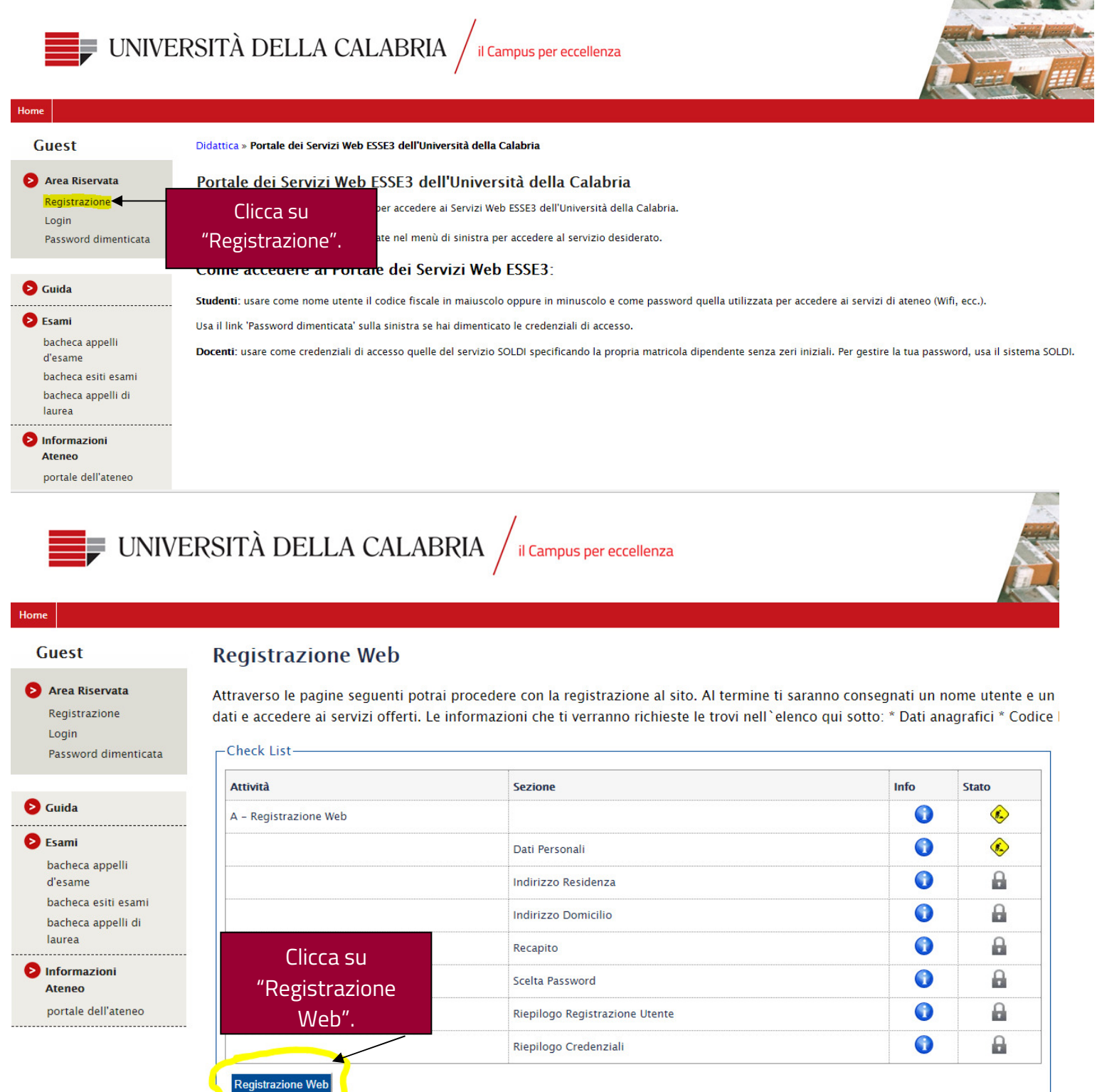

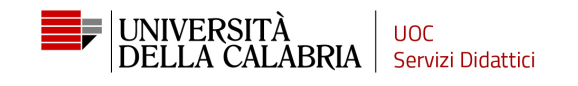

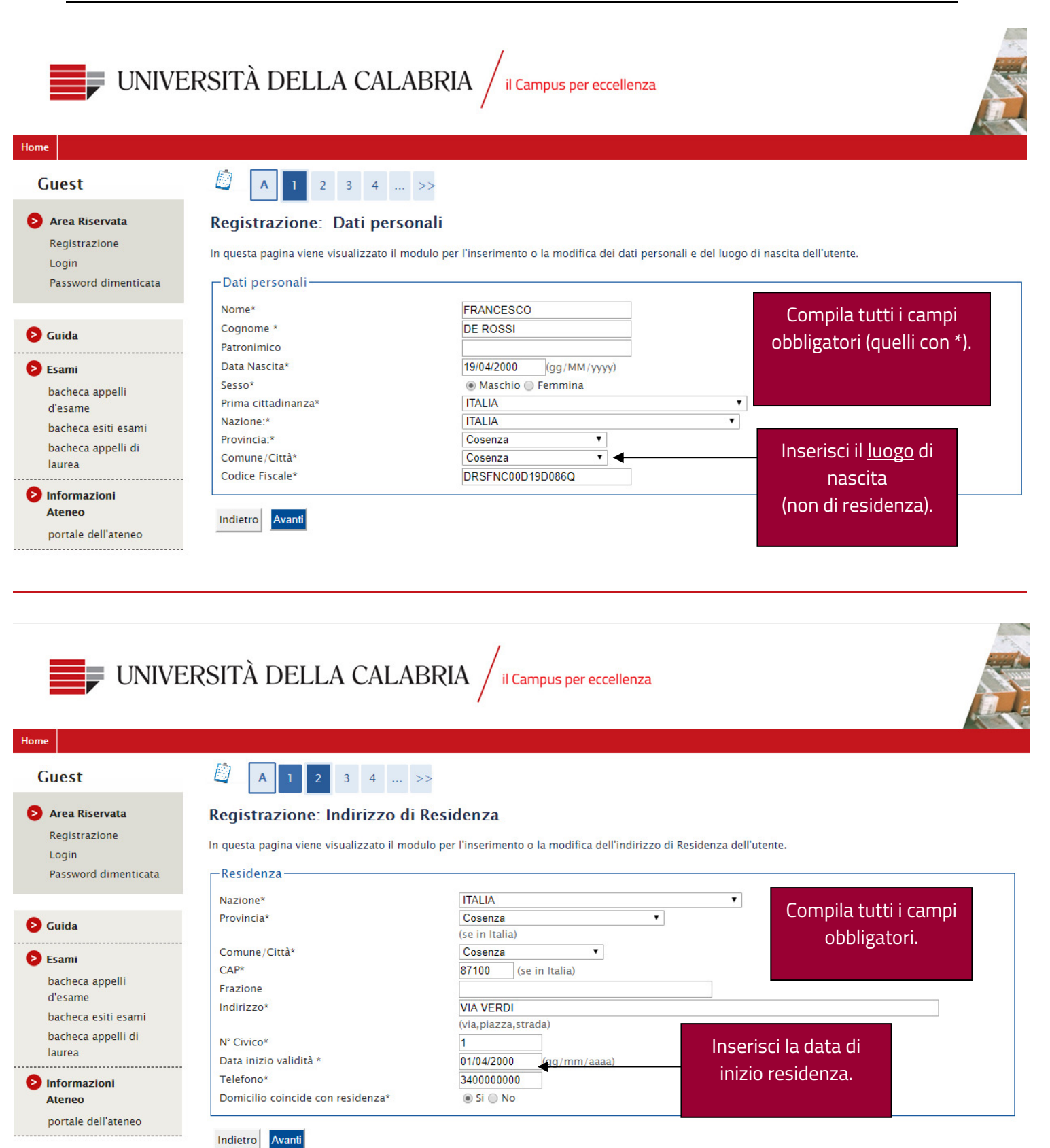

Guest Area Riservata

Login

Registrazione

UNIVERSITÀ DELLA CALABRIA / il Campus per eccellenza

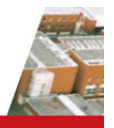

#### << ... 1 2 3 4 5 ... >>

#### **Registrazione:** Recapito

In questa pagina viene visualizzato il modulo per l'inserimento o la modifica del recapito dell'utente.

|                                                   | E-mail*                                                                                                    | francescoder        | ossi@account.com                                              |
|---------------------------------------------------|----------------------------------------------------------------------------------------------------|---------------------|---------------------------------------------------------------|
| iuida                                             | E-mail certificata                                                                                                    |                     |                                                               |
|                                                   | Pref. Internazionale                                                                                                    | +39                 | (pref.internaz. – numero)                                     |
| Esami                                             | Cellulare                                                                                                    | 34000000            | Max 17 caratteri compreso il pre. internaz.(es:+393486767676) |
| bacheca appelli<br>d'esame<br>bacheca esiti esami | Desidero ricevere, sul mio cellulare, SMS che<br>mi informino su eventi, presentazioni ed<br>appuntamenti dell'ateneo*                       | ● S ○ N             |                                                               |
| bacheca appelli di<br>laurea                      | Dichiaro di aver ricevuto l'Informativa ai sensi<br>dell'art. 13 Regolamento (UE) 2016/679<br>(RGPD) e presto il mio consenso al trattamento | ● S ○ N             | Compila tutti i campi                                         |
| Informazioni<br>Ateneo                            | dei miei dati personali da parte dell'Ateneo;<br>inoltre presto il mio consenso ai sensi degli<br>artt. 20, 23 e 26 del Regolamento (UE)     |                     | obbligatori.                                                  |
| portale dell'ateneo                               | 2016/679 (RGPD) per il trattamento dei miei<br>dati sensibili.*                                                                              | <b>ACON</b>         |                                                               |
|                                                   | personali nel rispetto delle disposizioni<br>vigenti*                                                                                        | 03 U N              |                                                               |
|                                                   | Autorizzo alla eventuale diffusione dei dati<br>personali nel rispetto delle disposizioni<br>vigenti*                                        | ● S ○ N             |                                                               |
|                                                   | Indietro Avanti                                                                                                    |                     |                                                               |
|                                                   |                                                                                                    |                     |                                                               |
| _                                                 |                                                                                                    | 1                   |                                                               |
| UNIVERSI                                          | TÀ DELLA CALABRIA                                                                                                    | ۸ / <sub>ال ۲</sub> | ampus per occollenza                                          |

Guest

Login

👂 Guida

🔁 Esami

Area Riservata Registrazione

Password dimenticata

bacheca appelli

bacheca esiti esami

d'esame

laurea Informa Ateneo

# 2 3 4 5 6

Indietro Avanti

| Registrazione | Scelta | password |
|---------------|--------|----------|
|---------------|--------|----------|

In questa pagina è possibile definire la password personale di accesso.

Tutti gli spazi all'inizio e alla fine della password verranno eliminati.

ATTENZIONE: la password inserita deve soddisfare i seguenti requisiti:

- deve essere costituita almeno da 8 caratteri
- deve essere costituita almeno da 1 caratteri del tipo 0-9
- deve essere costituita almeno da 1 caratteri del tipo A-Z
- deve essere costituita almeno da 1 caratteri del tipo a-z
- deve essere costituita almeno da 1 caratteri del tipo +-!\$\_./&
- deve essere costituita al massimo da 20 caratteri

• non deve contenere sequenze di 1 o più caratteri consecutivi uguali

Fai attenzione ai requisiti per la scelta della password.

| bacheca appelli di<br>laurea | Scelta password    |  |
|------------------------------|--------------------|--|
| Informazioni                 | Password*          |  |
| Ateneo                       | Conferma password* |  |
| portale dell'ateneo          |                    |  |

d'esame

laurea Informazioni

Ateneo portale dell'ateneo

bacheca esiti esami

bacheca appelli di

Nome Utente

🚺 Le chiavi d'accesso sono state inviat

Procedi con l'autenticazione

Stampa promemoria

Password

Esci

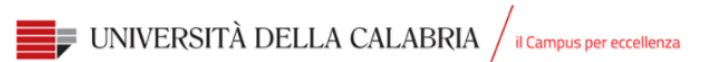

| Home                           |                                                                    |                                                                                                    |
|--------------------------------|--------------------------------------------------------------------|----------------------------------------------------------------------------------------------------|
| Guest                          | 🖄 << 3 4 5 6                                                       |                                                                                                    |
| Area Riservata                 | Registrazione: Riepilogo Registrazione                             |                                                                                                    |
| Registrazione<br>Login         | In questa pagina sono riepilogate le informazioni inserite nelle p | ecedenti sezioni.                                                                                                    |
| Password dimenticata           | Dati Personali                                                     |                                                                                                    |
|                                |                                                                    |                                                                                                    |
| Suida                          | Nome                                                               | FRANCESCO                                                                                                    |
| Guida                          | Cognome                                                            | DE ROSSI                                                                                                    |
| Esami                          | Patronimico                                                        | Marchin                                                                                                    |
| bacheca appelli                | Data di parcita                                                    | 19/04/2000                                                                                                    |
| diesame<br>bacheca esiti esami | Cittadinanza                                                       | ITALIA                                                                                                    |
| bacheca appelli di             | Nazione di nascita                                                 | ITALIA                                                                                                    |
| laurea                         | Provincia di nascita                                               | Cosenza (CS)                                                                                                    |
|                                | Comune/Città di nascita                                            | Cosenza                                                                                                    |
| Ateneo                         | Codice Fiscale                                                     | DR5FNC00D19D0860                                                                                                    |
| portale dell'ateneo            | Stato Civile                                                       |                                                                                                    |
|                                | 🥖 Modifica Dati Personali 🛛 Utilizza il link per modificare i Dati | Personali                                                                                                    |
|                                | - Poridonza                                                        |                                                                                                    |
|                                | Kesiueliza                                                         |                                                                                                    |
|                                | Nazione                                                            | ITALIA                                                                                                    |
|                                | Provincia                                                          | Cosenza (CS)                                                                                                    |
|                                | Comune/Città                                                       | Cosenza                                                                                                    |
|                                | CAP                                                                | 87100                                                                                                    |
|                                | Frazione                                                           |                                                                                                    |
|                                | Indirizzo                                                          | VIA VERDI                                                                                                    |
|                                | N° Civico                                                          |                                                                                                    |
|                                | Telefono                                                           | idati 340000000                                                                                                    |
|                                | Domicilio coincide con residenz                                    | si                                                                                                    |
|                                | Modifica Dati di Residenza Uti inseriti e c                        | licca su                                                                                                    |
|                                | Inc tro Conferma - "Confer                                         | ma".                                                                                                    |
| Home                           | VERSITÀ DELLA CALABR                                               | IA / il Campus per eccellenza                                                                                                    |
| Guest                          | 🦉 << 5 6 7                                                         |                                                                                                    |
| Area Riservata                 | Registrazione: Registrazione C                                     | onclusa                                                                                                    |
| Registrazione                  |                                                                    |                                                                                                    |
| Login                          | Sono state inserite correttamente tutte le inforn                  | iazioni richieste. Per entrare nella nuova Area Personale e necessario eseguire i operazione di Login inserendo,<br>atto, Si considia di trascrivore quasta informazioni in modo ricura, per di accossi futuri. |
| Password dimenticate           | quando richiesto, le cinavi d'accesso riportate s                  | stor, si consigna di trascrivere queste informazioni in niodo sicuro, per gn accessi ruturi.                                                                                                    |
|                                | Credenziali                                                        |                                                                                                    |
|                                |                                                                    |                                                                                                    |
| Suida                          | Nome                                                               | Il processo di registrazione ad Esse3 è                                                                                                    |
|                                | Cognome                                                            |                                                                                                    |
| V Esami                        | E mail                                                             | terminato.                                                                                                    |
| bacheca appelli                | E-IIIdii                                                           | Stampa il promomoria o poi accodi al tuo                                                                                                    |

Stampa il promemoria e poi accedi al tuo

account da "Login".

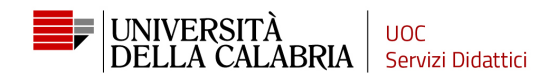

### Adesso devi procedere con l'inoltro della domanda al Bando di ammissione al corso di laurea.

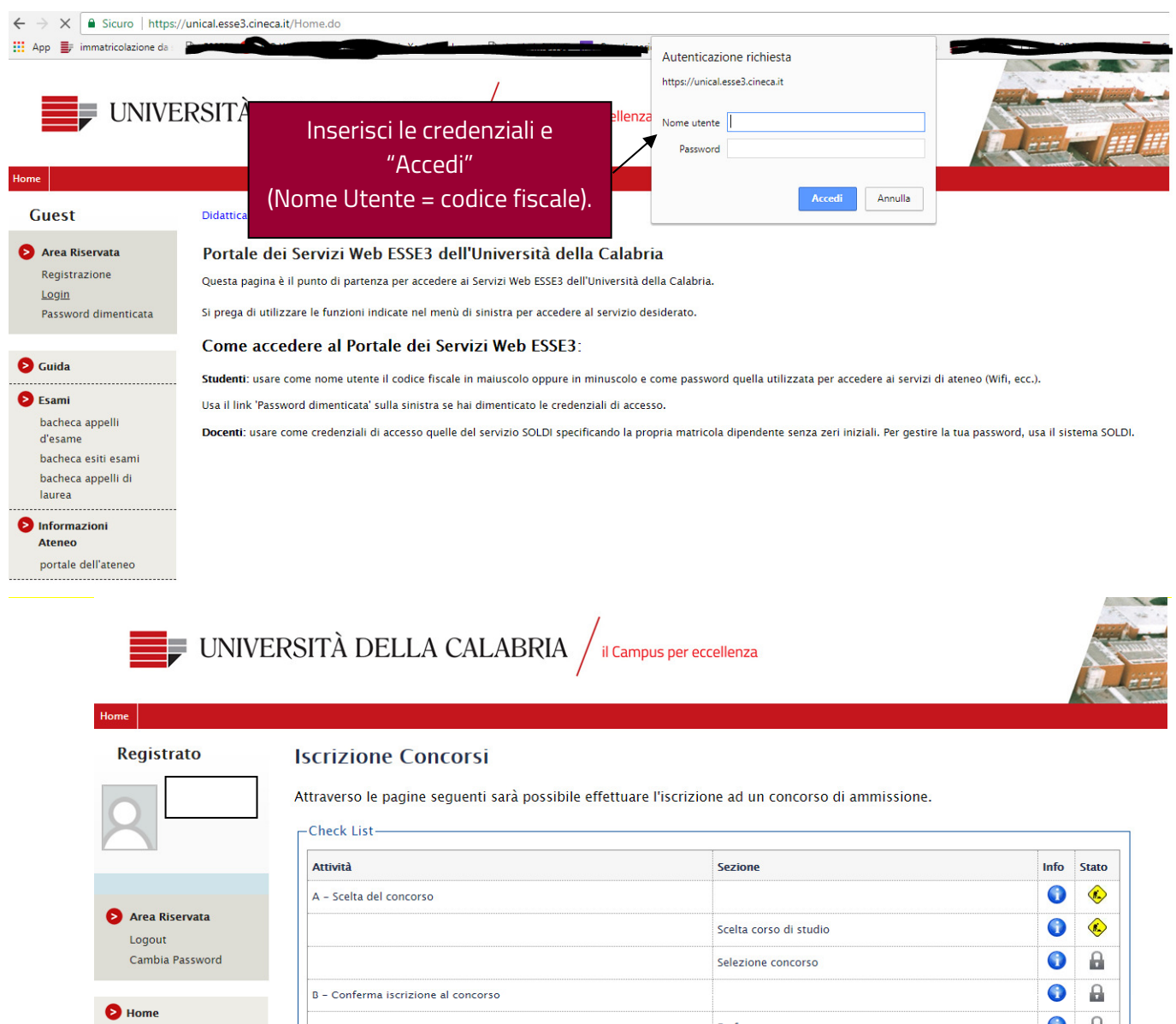

Segreteria
 Dandi di ammissione
 test di valutazione
 esami di stato
 immatricolazione
 pagamenti
 dichiarazione invalidità
 Informazioni
 Ateneo
 portale dell'ateneo

| - Scelta del concorso                                          |                                                      | 0       | ۲        |
|----------------------------------------------------------------|------------------------------------------------------|---------|----------|
|                                                                | Scelta corso di studio                               | 0       | ۲        |
|                                                                | Selezione concorso                                   | 0       | A        |
| - Conferma iscrizione al concorso                              |                                                      | 0       | A        |
|                                                                |                                                      | 0       | <b>P</b> |
| Clicca su "Segreteria → Bandi di a                             | ammissione".                                         | 0       | A        |
|                                                                |                                                      | 0       | A        |
|                                                                | Preferenze lingue                                    | 0       | P        |
|                                                                | Preferenze borse di studio                           | 0       | A        |
|                                                                | Scelta categoria amministrativa ed ausili invalidità | 0       | <b>P</b> |
|                                                                | Scelta tipologia ausilio invalidità                  | 0       | 9        |
|                                                                | Conferma                                             | 0       | 0        |
| C – Titoli di accesso                                          |                                                      | 0       | A        |
|                                                                | Dettaglio Titoli di Accesso                          | 0       | A        |
| ) - Questionari richiesti prima della conferma dell'ammissione |                                                      | 0       | <b>P</b> |
|                                                                | Selezione questionario da compilare                  | <b></b> | A        |

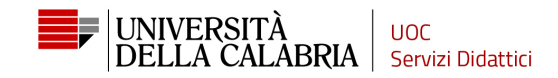

|                                      | Check List                                                                                                    |                                                                                                    |                                                   |                 |
|--------------------------------------|----------------------------------------------------------------------------------------------------|----------------------------------------------------------------------------------------------------|---------------------------------------------------|-----------------|
|                                      | Attività                                                                                                    | Sezione                                                                                                    | Info                                              | Stato           |
|                                      | A – Scelta del concorso                                                                                                    |                                                                                                    |                                                   |                 |
| Area Riservata                       |                                                                                                    | Scelta corso di studio                                                                                                    |                                                   |                 |
| Logout<br>Cambia Password            |                                                                                                    |                                                                                                    |                                                   | <u>م</u>        |
|                                      |                                                                                                    |                                                                                                    |                                                   |                 |
| lome                                 | B – Conferma iscrizione al concorso                                                                                                    |                                                                                                    |                                                   |                 |
| iegreteria                           | -                                                                                                    | Preterenze                                                                                                    | <b>V</b>                                          |                 |
| oandi di ammissione                  |                                                                                                    | Preferenze percorso di studio                                                                                                    | <b>V</b>                                          |                 |
| est di valutazione<br>Isami di stato |                                                                                                    | Preferenze sedi                                                                                                    | 0                                                 |                 |
| mmatricolazione                      |                                                                                                    | Preferenze lingue                                                                                                    | 0                                                 |                 |
| agamenti<br>lichiarazione invalidità |                                                                                                    | Preferenze borse di studio                                                                                                    | 0                                                 |                 |
| nformazioni                          |                                                                                                    | Scelta categoria amministrativa ed ausili invalidità                                                                                                    | 0                                                 | ß               |
| Ateneo                               |                                                                                                    | Scelta tipologia ausilio invalidità                                                                                                    | 0                                                 | •               |
| oortale dell'ateneo                  |                                                                                                    | Conferma                                                                                                    | 0                                                 | 0               |
|                                      | C – Titoli di accesso                                                                                                    |                                                                                                    | 0                                                 | 0               |
|                                      |                                                                                                    | Dettaglio Titoli di Accesso                                                                                                    | 0                                                 | 0               |
|                                      | D - Ouestionari richiesti prima della conferma de                                                                                                    | all'ammissione                                                                                                    | 0                                                 | P               |
|                                      | Scorri la finestra verso il ba                                                                                                    | SSO E CIICCA SU questionario da compilare                                                                                                    | ()                                                | A               |
|                                      | "leevisione Conce                                                                                                    |                                                                                                    | ~                                                 | Ω               |
|                                      | ISCRIZIONE L'ONCO                                                                                                    | rsi"                                                                                                    |                                                   |                 |
|                                      | ISCRIZIONE CONCO                                                                                                    | rSi".<br>esplicita                                                                                                    | •••                                               | •               |
|                                      | ISCHZIONE CONCO                                                                                                    | rSi".<br>esplicita<br>Conferma                                                                                                    | 0                                                 | •<br>•          |
|                                      |                                                                                                    | rSi".<br>esplicita<br>Conferma                                                                                                    |                                                   |                 |
| istrato                              | Iscrizione Concorsi                                                                                                    | rSi".<br>conferma                                                                                                    | •••••••••••••••••••••••••••••••••••••••           | •               |
| istrato                              | Iscrizione Concorsi<br>Iscrizione Concorsi<br>A 1 2 3 B >><br>Scelta tipologia corso                                                                                                    | rSi".<br>esplicita<br>Conferma                                                                                                    | 0                                                 |                 |
| istrato                              | Iscrizione Concorsi<br>Iscrizione Concorsi<br>A 1 2 3 B >><br>Scelta tipologia corso<br>Selezionare la tipologia di corso al quale si inten                                                                                                    | rSi".<br>esplicita<br>Conferma                                                                                                    | 0                                                 |                 |
| istrato                              | Iscrizione Concorsi<br>Iscrizione Concorsi<br>A 1 2 3 B >><br>Scelta tipologia corso<br>Selezionare la tipologia di corso al quale si inten<br>- Scelta tipologia corso                                                                                                    | rSi <sup>77</sup> .<br>esplicita<br>Conferma                                                                                                    | 0                                                 |                 |
| istrato                              | Iscrizione Concorsi<br>Iscrizione Concorsi<br>A 1 2 3 B >><br>Scelta tipologia corso<br>Selezionare la tipologia di corso al quale si inten<br>Scelta tipologia corso<br>Post Riforma*                                                                                                    | rSi".<br>esplicita<br>Conferma                                                                                                    | 0                                                 |                 |
| istrato                              | Iscrizione Concorsi<br>Iscrizione Concorsi<br>Iscrizione Concorsi<br>A 1 2 3 B >><br>Scelta tipologia corso<br>Selezionare la tipologia di corso al quale si inten<br>Scelta tipologia corso<br>Post Riforma*<br>© Corso di Dottorato (D.M.45/2013)<br>© Corso di Laurea                                                                                                    | rSi".<br>esplicita<br>Conferma                                                                                                    | 0                                                 |                 |
| istrato                              | Image: Scelta tipologia corso         Scelta tipologia di corso al quale si inten         Scelta tipologia corso         Post Riforma*         Corso di Dottorato (D.M.45/2013)         © Corso di Dattorato (D.M.45/2013)         © Corso di Dattorato (D.M.45/2013)         © Corso di Dattorato (D.M.45/2013)         © Laurea Magistrale Ciclo Unico 5 anni                                                                                                    | rSi <sup>17</sup> .<br>conferma<br>Ide accedere.                                                                                                    |                                                   |                 |
| istrato                              | Iscrizione Concorsi<br>Iscrizione Concorsi<br>Iscrizione Concorsi<br>Iscrizione Concorsi<br>A 1 2 3 B >><br>Scelta tipologia corso<br>Selezionare la tipologia di corso al quale si inten<br>Scelta tipologia corso<br>Post Riforma*<br>Corso di Dottorato (D.M.45/2013)<br>Corso di Laurea<br>Corso di Laurea<br>Corso di Laurea<br>Corso di Laurea<br>Corso di Laurea<br>Corso di Laurea<br>Corso di Laurea<br>Corso di Secondo Livello                                                                                                    | rSi".<br>esplicita<br>Conferma                                                                                                    |                                                   |                 |
| istrato                              | Iscrizione Concorsi<br>Iscrizione Concorsi<br>Iscrizione Concorsi<br>Iscrizione Concorsi<br>A 1 2 3 B >><br>Scelta tipologia corso<br>Selezionare la tipologia di corso al quale si inten<br>Scelta tipologia corso<br>Post Riforma*<br>Corso di Dottorato (D.M.45/2013)<br>Corso di Dottorato (D.M.45/2013)<br>Corso di Dottorato (D.M.45/2013)<br>Corso di Dottorato (D.M.45/2013)<br>Corso di Dottorato (D.M.45/2013)<br>Corso di Dottorato (D.M.45/2013)<br>Corso di Dottorato (D.M.45/2013)<br>Corso di Dottorato (D.M.45/2013)<br>Master di Secondo Livello                                                                                                    | rSi <sup>r</sup> .<br>esplicita<br>conferma<br>ide accedere.<br>Seleziona-                                                                                                    |                                                   |                 |
| istrato                              | Iscrizione Concorsi<br>Iscrizione Concorsi<br>Iscrizione Concorsi<br>Iscrizione Concorsi<br>A 1 2 3 B >><br>Scelta tipologia corso<br>Selezionare la tipologia di corso al quale si inten<br>Scelta tipologia corso<br>Post Riforma*<br>Corso di Dottorato (D.M.45/2013)<br>Corso di Laurea<br>Corso di Laurea<br>Corso di Laurea<br>Corso di Laurea<br>Master di Secondo Livello<br>Indietro<br>Master di Secondo Livello                                                                                                    | rSi". esplicita conferma de accedere. Seleziona: prso di Laurea" per i corsi di studio trioppa                                                                                                    |                                                   |                 |
| istrato                              | Iscrizione Concorsi<br>Iscrizione Concorsi<br>Iscrizione Concorsi<br>Iscrizione Concorsi<br>Concorsi<br>Concorsi<br>Selezionare la tipologia di corso al quale si inten<br>Scelta tipologia corso<br>Post Riforma*<br>Corso di Dottorato (D.M.45/2013)<br>Corso di Dottorato (D.M.45/2013)<br>Corso di Dottorato (D.M.45/2013)<br>Corso di Laurea<br>Master di Secondo Livello<br>Indietro Manti<br>Corso di Livello                                                                                                    | rSi". esplicita conferma conferma nde accedere. Seleziona: prso di Laurea" per i corsi di studio trienna                                                                                                    |                                                   |                 |
| istrato                              | Image: Scrizione Concosi     Image: Scrizione Concosi     Image: Scrizione Concosi     Scelta tipologia corso     Scelta tipologia di corso al quale si inten     Scelta tipologia corso     Post Riforma*     Corso di Dattorato (D.M.45/2013)     Corso di Dattorato (D.M.45/2013)     Corso di Dattorato (D.M.45/2013)     Corso di Dattorato (D.M.45/2013)     Corso di Dattorato (D.M.45/2013)     Corso di Dattorato (D.M.45/2013)     Corso di Dattorato (D.M.45/2013)     Corso di Dattorato (D.M.45/2013)     Corso di Laurea     Image: di Secondo Livello     Indietro     Antional     Master di Secondo Livello     Indietro     Antional     Indietro     Antional     Image: display black     Image: display black     Image: display black     Image: display black     Image: display black     Image: display black     Image: display black     Image: display black     Image: display black     Image: display black     Image: display black     Image: display black     Image: display black     Image: display black <t< td=""><td>rsi". esplicita conferma de accedere. Seleziona: prso di Laurea" per i corsi di studio trienna Corso di laurea Magistrale Ciclo Unico 5 an</td><td>lli oppu</td><td>ure<br/>r:</td></t<> | rsi". esplicita conferma de accedere. Seleziona: prso di Laurea" per i corsi di studio trienna Corso di laurea Magistrale Ciclo Unico 5 an                                                                                                    | lli oppu                                          | ure<br>r:       |
| istrato                              | Iscrizione Concosi                                                                                                    | rsi". esplicita conferma conferma de accedere. Seleziona: prso di Laurea" per i corsi di studio trienna Corso di laurea Magistrale Ciclo Unico 5 an rmacia, Giurisprudenza, Scienze della Fori                                                                                                    | lli oppu<br>mazio                                 | ure<br>r:<br>ne |
| istrato                              | Iscrizione Concorsi<br>iscrizione Concorsi<br>iscrizione Concorsi<br>Carla di 2 3 B >><br>Scelta tipologia corso<br>Post Riforma*<br>• Corso di Dottorato (D.M.45/2013)<br>• Corso di Dottorato (D.M.45/2013)<br>• Corso di Dottorato (D.M.45/2013)<br>• Corso di Laurea<br>• Laurea Magistrale Ciclo Unico 5 anni<br>• Master di Secondo Livello<br>Indietro Aurei<br>Carla di Secondo Livello<br>Indietro Aurei<br>Fa                                                                                                    | rsi". esplicita conferma conferma conferma seleziona: prso di Laurea" per i corsi di studio trienna corso di laurea Magistrale Ciclo Unico 5 an rmacia, Giurisprudenza, Scienze della Forr Primaria, Chimica e tecnologie farmaceut                                                                       | li oppu<br>mazior<br>tiche,                       | ure<br>r:<br>ne |
| istrato                              | Iscrizione Concorsi<br>Iscrizione Concorsi<br>Iscrizione Concorsi<br>Iscrizione Concorsi<br>Calculation (December 2019)<br>Selezionare la tipologia di corso al quale si inten<br>Scelta tipologia corso<br>Post Riforma*<br>Corso di Dottorato (D.M.45/2013)<br>Corso di Dottorato (D.M.45/2013)<br>Corso di Dottorato (D.M.45/2013)<br>Corso di Laurea<br>Master di Secondo Livello<br>Indietro Avanti<br>"Core<br>Talente al tipologia corso<br>Indietro Avanti<br>"Core<br>Core                                                                                                    | rsi". esplicita conferma conferma de accedere. Seleziona: Drso di Laurea" per i corsi di studio trienna Corso di laurea Magistrale Ciclo Unico 5 an rmacia, Giurisprudenza, Scienze della Fori Primaria, Chimica e tecnologie farmaceut iservazione e restauro dei beni culturali, Ir                     | li oppu<br>nni" pe<br>mazion<br>tiche,<br>ngegne  | ure<br>r:<br>ne |
| istrato                              | Iscrizione Concosi                                                                                                    | rsi". esplicita conferma conferma de accedere. Seleziona: prso di Laurea" per i corsi di studio trienna Corso di laurea Magistrale Ciclo Unico 5 an rmacia, Giurisprudenza, Scienze della Forr Primaria, Chimica e tecnologie farmaceut pservazione e restauro dei beni culturali, Ir edile-architettura. | lli oppu<br>nni" pe<br>mazior<br>tiche,<br>ngegne | ure<br>r:<br>ne |

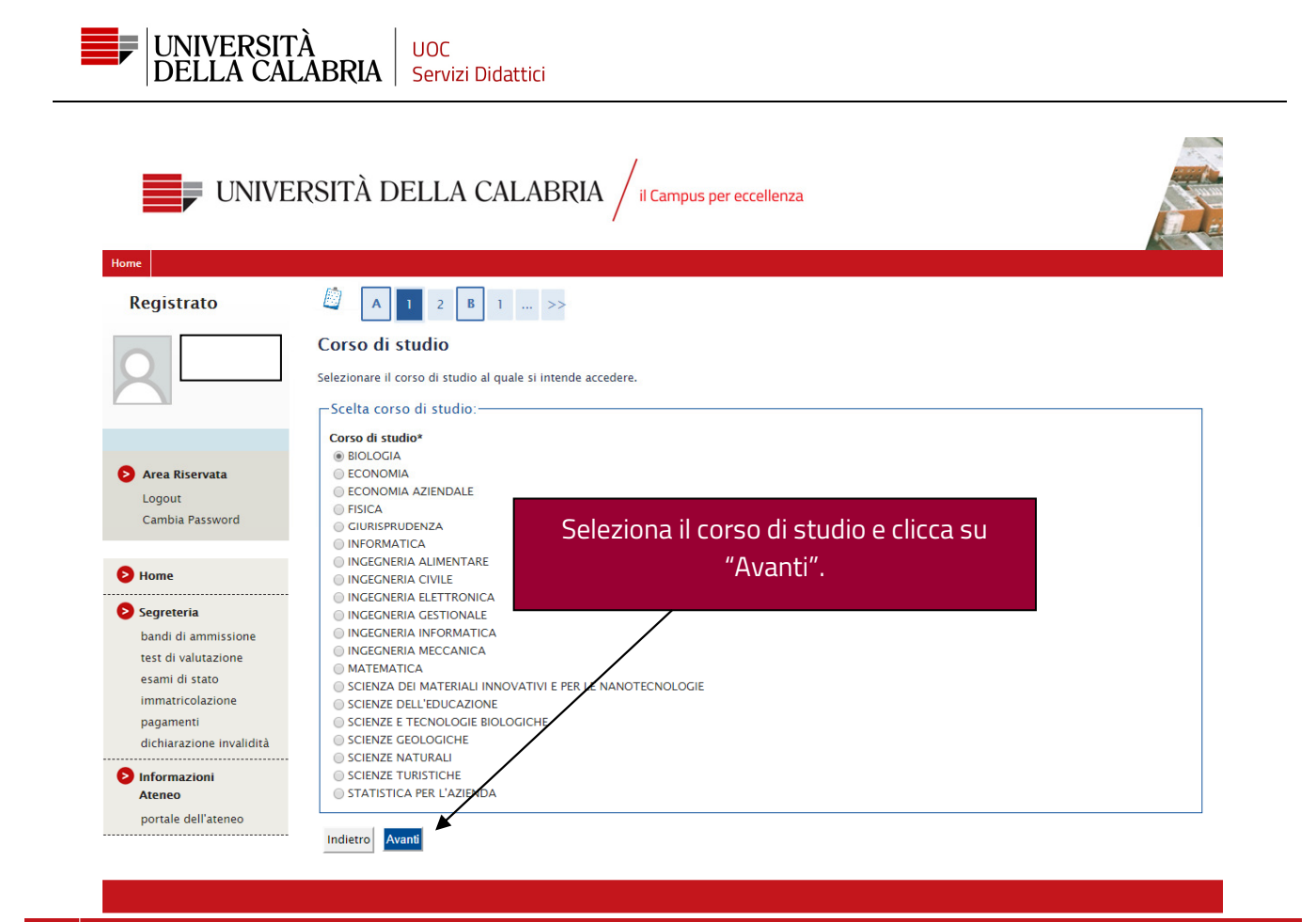

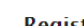

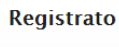

Logout

bandi di ammissione test di valutazione esami di stato immatricolazione pagamenti dichiarazione invalidità

Informazioni Ateneo portale dell'ateneo

E Home Segreteria

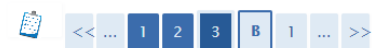

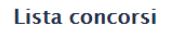

Selezionare il concorso al quale si intende iscriversi.

#### -Scelta del concorso-

Concorso\* L2 - [0733] INFORMATICA dal 06/06/2018 al 07/06/2018 23:59

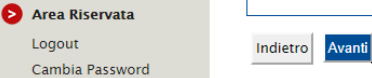

Controlla che la scelta sia corretta, selezionala e clicca su "Avanti".

Pag. 7 di 13

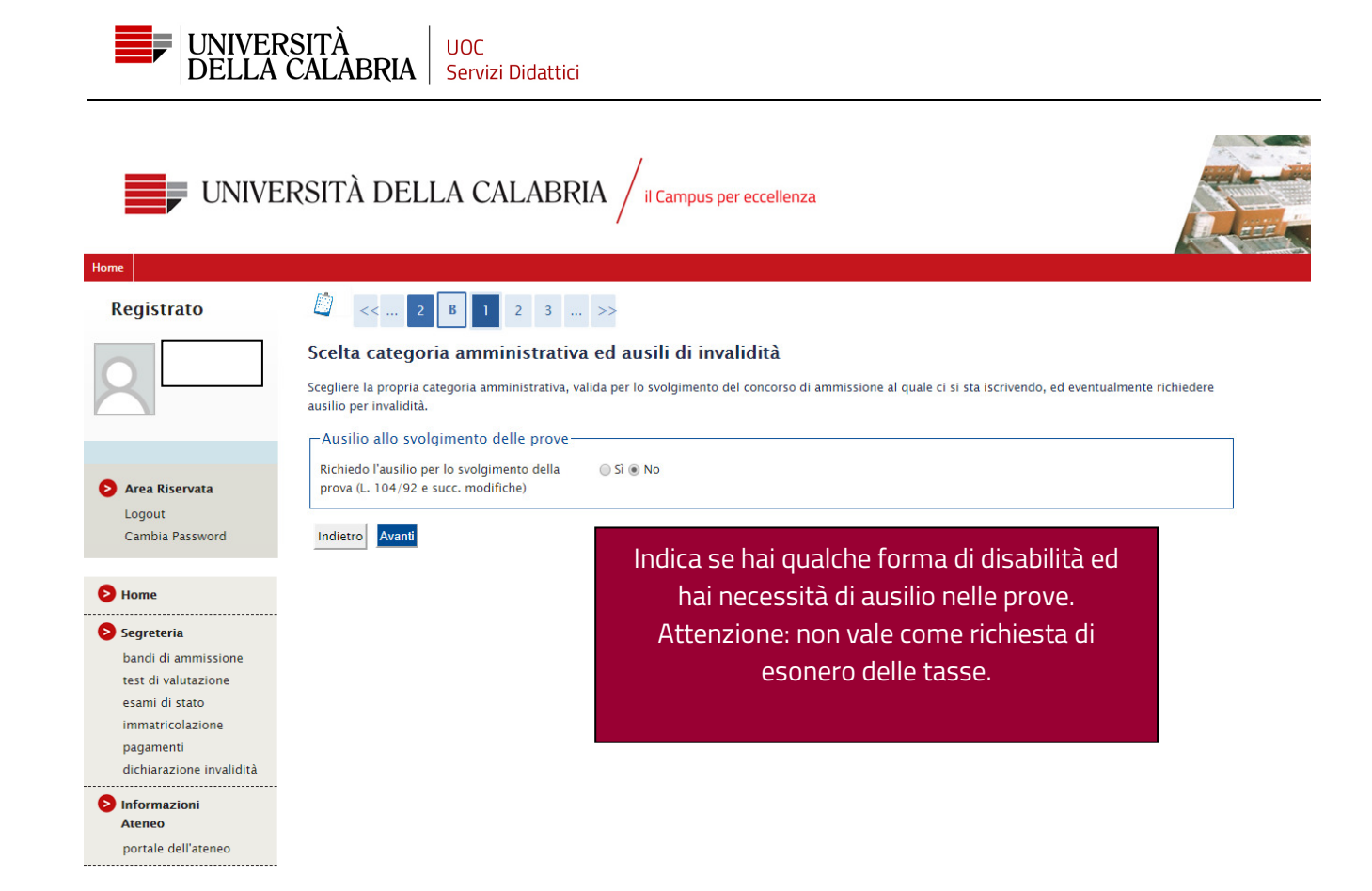

Registrato

### ₿ 1 2 C 1 ... >>

#### Conferma iscrizione concorso

Verificare le informazioni relative alle scelte effettuate nelle pagine precedenti.

|                                                           | Concorso                                                            |                                                |
|-----------------------------------------------------------|---------------------------------------------------------------------|------------------------------------------------|
|                                                           |                                                                     |                                                |
|                                                           | Tipologia titolo di studio                                          | Laurea di Primo Livello                        |
| Area Riservata                                            | Tipologia di corso                                                  | Corso di Laurea                                |
| Logout                                                    | Descrizione                                                         | L2 – [0733] INFORMATICA                        |
| Cambia Password                                           |                                                                     |                                                |
|                                                           | Valido per                                                          |                                                |
| Home                                                      | Dettaglio                                                           | 0733 - INFORMATICA, cat. amm. 997 - Comunitari |
| Segreteria<br>bandi di ammissione                         | Categoria amministrativa ed ausili di invalidità                    |                                                |
| test di valutazione                                       | Categoria amministrativa                                            | Comunitari                                     |
| esami di stato                                            | Richiesta ausilio handicap                                          | No                                             |
| immatricolazione<br>pagamenti<br>dichiarazione invalidità | Indietro Conferma e prosegui<br>Controlla se i dati sono corretti e |                                                |
| Informazioni<br>Ateneo                                    | clicca su Conferma e prosegui .                                     |                                                |
| portale dell'ateneo                                       |                                                                     |                                                |
|                                                           |                                                                     |                                                |

|                     | Dettag                      | in aiseli nishin si                                                                           |                                                                                                    |                 |                          |
|---------------------|-----------------------------|-----------------------------------------------------------------------------------------------|----------------------------------------------------------------------------------------------------|-----------------|--------------------------|
|                     |                             | no titon richiesti                                                                            |                                                                                                    |                 |                          |
|                     | Per proseg<br>alternativi i | uire è necessario dichiarare i titoli di studi<br>fra loro. Nelle pagine seguenti verranno ch | o. Per primi vengono mostrati i titoli di studio obbligatori, mentre le v.<br>niesti i dati relativi ai titoli di studio conseguiti negli anni precedenti. | arie opzion     | i mostrano titoli che so |
|                     | Titoli d                    | li Studio Obbligatori                                                                         | ······································                                                                                                    |                 |                          |
|                     |                             |                                                                                               |                                                                                                    |                 |                          |
| Area Riservata      | 🔔 Per p                     | proseguire è necessario completare l'inseri                                                   | mento di tutti i titoli di studio obbligatori.                                                                                                    |                 |                          |
| Logout              |                             |                                                                                               |                                                                                                    |                 |                          |
| Cambia Password     | Stato<br>blocco             | Titolo                                                                                        | Note                                                                                                    | Stato<br>Titolo | Azie                     |
| Home                | <b>V</b>                    | Titolo di Scuola Superiore                                                                    |                                                                                                    | 0               | Inserisci                |
| Segreteria          | Indietro                    | Procedi                                                                                       |                                                                                                    |                 |                          |
| bandi di ammissione |                             |                                                                                               |                                                                                                    |                 |                          |
| test di valutazione |                             |                                                                                               | Clicca cu "Incoricci" por colozioparo                                                                                                    |                 |                          |
| esami di stato      |                             |                                                                                               | clicca su insensci per selezionare                                                                                                    |                 |                          |
| namatricolazione    |                             |                                                                                               | tuo titolo di studio.                                                                                                    |                 |                          |
| pagamenti           |                             |                                                                                               |                                                                                                    |                 |                          |

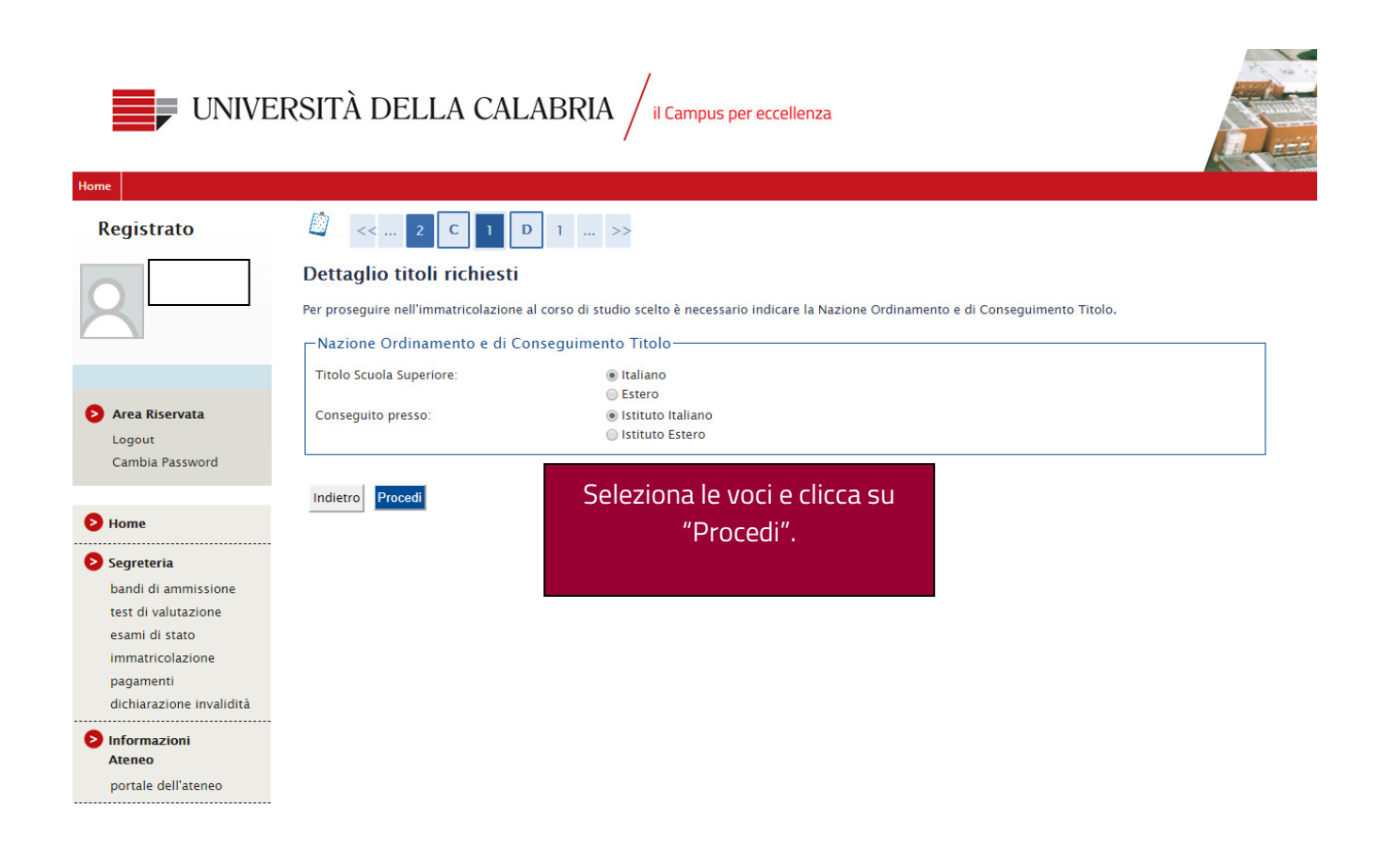

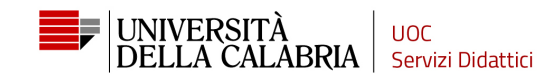

| rato                                                                                                    |                                                                                                    | // 2                                                                                                    |                                                                                                    | ~                                                                                                    |                                                                                                    |                                                                                                    |                                                                                                    |                                                                           |                                                                                                    |
|----------------------------------------------------------------------------------------------------|----------------------------------------------------------------------------------------------------|----------------------------------------------------------------------------------------------------|----------------------------------------------------------------------------------------------------|----------------------------------------------------------------------------------------------------|----------------------------------------------------------------------------------------------------|----------------------------------------------------------------------------------------------------|----------------------------------------------------------------------------------------------------|---------------------------------------------------------------------------|----------------------------------------------------------------------------------------------------|
|                                                                                                    |                                                                                                    | ~ 2                                                                                                    |                                                                                                    |                                                                                                    |                                                                                                    |                                                                                                    |                                                                                                    |                                                                           |                                                                                                    |
|                                                                                                    | Ricerc                                                                                                    | a Istitut                                                                                                    | o Superiore                                                                                                    |                                                                                                    |                                                                                                    |                                                                                                    |                                                                                                    |                                                                           |                                                                                                    |
|                                                                                                    | Per prose                                                                                                    | guire nell'in                                                                                                    | imatricolazione al corso di s                                                                                                    | tudio scelto è i                                                                                                    | necessario impostare                                                                                                    | i filtri per                                                                                                    | la ricerca dell'istituto o                                                                                                    | li Conseguim                                                              | ento Titolo.                                                                                                    |
|                                                                                                    | Param                                                                                                    | etri di rice                                                                                                    | erca istituto superiore—                                                                                                    | -                                                                                                    |                                                                                                    |                                                                                                    |                                                                                                    |                                                                           |                                                                                                    |
|                                                                                                    | Provinc                                                                                                    | ia                                                                                                    |                                                                                                    | Cosenza<br>se in Italia                                                                                                    |                                                                                                    | ·                                                                                                    | Inserisci le d                                                                                                    | ue voci                                                                   | indicate                                                                                                    |
| ervata                                                                                                    | Comun                                                                                                    | e/Città                                                                                                    | ·                                                                                                    | Rende                                                                                                    | <b>T</b>                                                                                                    | -1                                                                                                    | clicca su "                                                                                                    | Cerca Is                                                                  | stituto".                                                                                                    |
| Password                                                                                                    | Tipolog                                                                                                    | a testo liber<br>Jia                                                                                                    | 0                                                                                                    | · ·                                                                                                    | Inserire                                                                                                    | • Il no                                                                                                    | In basso appa                                                                                                    | arirà la t                                                                | abella co                                                                                                    |
|                                                                                                    | Nomita                                                                                                    | tivo scuola                                                                                                    | ĺ                                                                                                    |                                                                                                    | (E' poss                                                                                                    | ibile i                                                                                                    | l'elenco                                                                                                    | degli is                                                                  | tituti                                                                                                    |
|                                                                                                    |                                                                                                    | 2ri di ordii                                                                                                    | namento                                                                                                    |                                                                                                    |                                                                                                    |                                                                                                    | reieneo                                                                                                    | acen is                                                                   |                                                                                                    |
|                                                                                                    | Ordin<br>Ordin                                                                                                    | ia Per<br>Iamento                                                                                                    |                                                                                                    | Ascendente                                                                                                    | •                                                                                                    |                                                                                                    |                                                                                                    |                                                                           |                                                                                                    |
| a<br>ammissione                                                                                                    |                                                                                                    |                                                                                                    |                                                                                                    |                                                                                                    |                                                                                                    |                                                                                                    |                                                                                                    |                                                                           |                                                                                                    |
| lutazione                                                                                                    | Cerca Is                                                                                                    | tituto                                                                                                    |                                                                                                    |                                                                                                    |                                                                                                    |                                                                                                    |                                                                                                    |                                                                           |                                                                                                    |
| stato                                                                                                    | -Scelta                                                                                                    | dell'istitu                                                                                                    | to di scuola superiore—                                                                                                    |                                                                                                    |                                                                                                    |                                                                                                    |                                                                                                    |                                                                           |                                                                                                    |
| udio                                                                                                    |                                                                                                    | Istituto non                                                                                                    | è in elenco                                                                                                    |                                                                                                    |                                                                                                    |                                                                                                    |                                                                                                    |                                                                           |                                                                                                    |
| icazione                                                                                                    | (spur                                                                                                    | itare se l'isti                                                                                                    | tuto non risulta presente in                                                                                                    | elenco)                                                                                                    |                                                                                                    |                                                                                                    |                                                                                                    |                                                                           |                                                                                                    |
| ii<br>one invalidità                                                                                                    |                                                                                                    |                                                                                                    |                                                                                                    |                                                                                                    |                                                                                                    |                                                                                                    |                                                                                                    |                                                                           |                                                                                                    |
| one invandita                                                                                                    | Sele                                                                                                    | ziona                                                                                                    | Scuola Indirizzo                                                                                                    | Comune                                                                                                    | Tipologia Tipo                                                                                                    | ologia istr                                                                                                    | uzione Tipo                                                                                                    | logia istruzio                                                            | one (MIUR)                                                                                                    |
| oni                                                                                                    |                                                                                                    | Per ottenere                                                                                                    | un elenco di istituti utilizza                                                                                                    | re i parametri (                                                                                                    | di ricerca                                                                                                    |                                                                                                    |                                                                                                    |                                                                           |                                                                                                    |
| ell'ateneo                                                                                                    |                                                                                                    |                                                                                                    |                                                                                                    | a c i parametri i                                                                                                    |                                                                                                    |                                                                                                    |                                                                                                    |                                                                           |                                                                                                    |
| N <b>servata</b><br>t<br>a Password                                                                                                    | Indietro<br>Provincia<br>Comune/Citt<br>Comune testa<br>Tipologia<br>Nomitativo so<br>Criteri di<br>Ordina Per                                                                                                    | à<br>plibero<br>uola<br>ordinamento                                                                                                    | Cose<br>se in<br>Cose<br>list. T                                                                                                    | enza<br>Italia<br>enza<br>Tec. Commerciale e                                                                                                    | ▼<br>Unserire il nome del C<br>per Geometri ▼<br>GE' possibile indicare,                                                                                                    | P<br>l'istiti                                                                                                    | oni estrema a<br>uto superiore<br>mail ad amr                                                                                                    | attenzic<br>:: se nor<br>nissione                                         | one a sce<br>n lo trovi<br>e@unica                                                                                          |
| Riservata<br>it<br>ia Password<br>teria<br>di ammissione<br>i valutazione                                                                                                    | Indietro<br>Provincia<br>Comune/Citt<br>Comune test<br>Tipologia<br>Nomitativo se<br>Criteri di<br>Ordina Per<br>Ordinamen<br>Cerca Istituto                                                                                                    | à<br>o libero<br>cuola<br>ordinamento                                                                                                    | Cose<br>se in<br>Cose<br>Ist.T<br>Ist.T<br>Asc                                                                                                    | enza<br>Italia<br>enza<br>Fec. Commerciale e<br>uto<br>vendente                                                                                                    | ▼<br>Inserire il nome del C<br>per Geometri ▼<br>(E' possibile indicare,                                                                                                    | Pi<br>l'istiti<br>Sele                                                                                                    | oni estrema a<br>uto superiore<br>mail ad amr<br>eziona l'istitu                                                                                                    | attenzic<br>:: se nor<br>nissione<br>to e clic                            | one a sce<br>n lo trovi<br>e@unica<br>:ca su "Pi                                                                            |
| Riservata<br>It<br>ia Password<br>teria<br>di ammissione<br>i valutazione<br>di stato<br>ricolazione                                                                                        | Indietro<br>Provincia<br>Comune/Citt<br>Comune test<br>Tipologia<br>Nomitativo su<br>Criteri di<br>Ordina Per<br>Ordina Per<br>Ordinamen<br>Creca Istituto<br>-Scelta dell'                                                                                                    | Procedi      A     o libero cuola     ordinamento to     istituto di sci                                                                                                    | Cose<br>se in<br>Cose<br>ist.T<br>Ist.T<br>Aso<br>uola superiore                                                                                                    | enza<br>Italia<br>enza<br>Tec. Commerciale e<br>uto ▼<br>endente ▼                                                                                                    | ▼<br>Unserire il nome del C<br>per Geometri ▼<br>(E' possibile indicare.                                                                                                    | Pı<br>l'istitı<br>Sele                                                                                                    | oni estrema a<br>uto superiore<br>mail ad amr<br>eziona l'istitu                                                                                                    | attenzic<br>:: se nor<br>nissione<br>to e clic                            | one a sce<br>n lo trovi<br>e@unica<br>:ca su "Pi                                                                            |
| Riservata<br>It<br>ia Password<br>teria<br>di ammissione<br>vi salutazione<br>di stato<br>tricolazione<br>nenti<br>razione invalidità                                                       | Indietrc<br>Provincia<br>Comune (Citt<br>Comune test<br>Tipologia<br>Nomitativo 3:<br>Ortieri di<br>Ordina Per<br>Ordina Per<br>Ordi | Procedi     i     i     i     o libero cuola     ordinamento to istituto di sc 2 non è in elene e l'istituto non                                                                                                    | Cose<br>se in<br>Cose<br>ist.<br>ist.<br>Asc<br>vo<br>risulta presente in elenco)                                                                                                    | enza<br>Italia<br>enza<br>fec. Commerciale e<br>uto <b>v</b><br>endente <b>v</b>                                                                                                    | v<br>Inserire il nome del C<br>per Geometri v<br>(€' possibile indicare,                                                                                                    | Pi<br>l'istiti<br>Sele                                                                                                    | oni estrema a<br>uto superiore<br>mail ad amr<br>eziona l'istitu                                                                                                    | attenzic<br>:: se nor<br>nissione<br>to e clic                            | one a sce<br>n lo trovi<br>e@unica<br>cca su "Pi                                                                            |
| Riservata<br>It<br>ia Password<br>di ammissione<br>di atato<br>di stato<br>tricolazione<br>tenti<br>razione invalidità<br>mazioni                                                           | Indietrc<br>Provincia<br>Comune (Citt<br>Comune test<br>Tipologia<br>Nomitativo s:<br>Criteri di<br>Ordina Per<br>Ordinamen<br>Cerca Istituto<br>Scelta dell'<br>Utstituto<br>(spuntare se                                                                                                    | Procedi     i     i     i     i     o libero cuola ordinamento to     istituto di sc o non è in elena e l'istituto non                                                                                                    | Cose<br>se in<br>Cose<br>ist.<br>Ist.<br>(Aso<br>uola superiore<br>                                                                                                    | enza<br>Italia<br>enza<br>Tec. Commerciale e<br>uto v<br>eendente v                                                                                                    | ▼<br>Inserire il nome del C<br>per Geometri ▼<br>(E' possibile indicare,                                                                                                    | Pi<br>l'istitu<br>Sele                                                                                                    | oni estrema a<br>uto superiore<br>mail ad amr<br>eziona l'istitu                                                                                                    | attenzic<br>:: se nor<br>nissione<br>to e clic                            | one a sce<br>n lo trovi<br>e@unica<br>cca su "Pi                                                                            |
| Riservata<br>It<br>ia Password<br>teria<br>di ammissione<br>valutazione<br>di stato<br>di stato<br>ricolazione<br>senti<br>razione invalidità<br>nazioni<br>o<br>e dell'ateneo              | Indietrc<br>Provincia<br>Comune (Citt<br>Comune test<br>Tipologia<br>Nomitativo s-<br>Ortieri di<br>Ordina Per<br>Ordina Per<br>Ordi | à o libero<br>cuola ordinamento<br>istituto di sci<br>o non è in elene<br>e l'Istituto non                                                                                                    | Cose<br>se in<br>Cose<br>ist.<br>Ist.<br>Asc<br>vo<br>risulta presente in elenco)                                                                                                    | enza<br>Italia<br>enza<br>fec. Commerciale e<br>uto <b>v</b><br>endente <b>v</b>                                                                                                    | Inserire il nome del C  per Geometri   (E' possibile indicare,  Indirizzo                                                                                                    | Pi<br>l'istiti<br>Sele                                                                                                    | oni estrema a<br>uto superiore<br>mail ad amr<br>eziona l'istitu                                                                                                    | attenzic<br>:: se nor<br>nissione<br>to e clic                            | one a sce<br>n lo trovi<br>e@unica<br>cca su "Pi<br>cca su "Pi                                                              |
| Riservata<br>It<br>ia Password<br>di ammissione<br>valutazione<br>di stato<br>ricolazione<br>enti<br>razione invalidità<br>razione invalidità<br>razione invalidità<br>o                    | Indietrc<br>Provincia<br>Comune (2tit<br>Tipologia<br>Nomitativo s:<br>Ordina Per<br>Ordina Per<br>Ordin | Procedi     i     i     i     o libero cuola ordinamento to istituto di sc o non è in elene istituto non      Scuola I.T. COMMERC                                                                                                    | Cose<br>se in<br>Cose<br>ist.<br>Ist.<br>Asc<br>uola superiore<br>risulta presente in elenco)                                                                                                    | enza<br>Italia<br>enza<br>Tec. Commerciale e<br>uto V<br>endente V<br>endente V                                                                                                    |                                                                                                    | Pi<br>l'istitu<br>Sele                                                                                                    | oni estrema a<br>uto superiore<br>mail ad amr<br>eziona l'istitu<br>Tipologia<br>Ist. Tec. Commerciale e per<br>Geometri                                                                                                    | attenzic<br>:: se nor<br>nissione<br>to e clic                            | ne a sce<br>n lo trovi<br>e@unica<br>ca su "Pi<br>ca su "Pi<br>Tipologia istruzio<br>(MUR)<br>ISTITUTO<br>PRINCIPALE        |
| ti a Password<br>t<br>a Password<br>di ammissione<br>valutazione<br>di stato<br>ricolazione<br>enti<br>azione invalidità<br>azione invalidità<br>azione invalidità<br>dell'ateneo           | Indietrc<br>Provincia<br>Comune (Citt<br>Comune test<br>Tipologia<br>Nomitativo s:<br>Criteri di<br>Ordina Per<br>Ordina Per<br>Ordina Per<br>Ordinamer<br>Cerca Istituto<br>Seleziona<br>Seleziona<br>O                                                                                                    | Procedi     Procedi     i     i     o libero cuola ordinamento to istituto di sc istituto di sc scuola I.T. COMMERC L.T. COMMERC L.T. COMMERC                                                                                                    | Cose<br>se in<br>Cose<br>ist<br>ist<br>ist<br>ist<br>ist<br>ist<br>ist<br>ist<br>ist<br>ist                                                                                                    | enza<br>Italia<br>enza<br>ec. Commerciale e<br>uto • •<br>sendente •<br>senza                                                                                                    |                                                                                                    | Polistitu<br>Sele                                                                                                    | oni estrema a<br>uto superiore<br>mail ad amr<br>eziona l'istitu<br>Tipologia<br>Ist. Tec. Commerciale e per<br>Geometri<br>Ist. Tec. Commerciale e per                                                                                                    | attenzic<br>: se nor<br>nissione<br>to e clic                             | ne a sce<br>n lo trovi<br>e@unica<br>ca su "Pi<br>ca su "Pi<br>Tipologia istruzio<br>(MUR)<br>ISTITUTO<br>PRINCIPALE        |
| Riservata<br>t<br>a Password<br>di ammissione<br>valutazione<br>di stato<br>rricolazione<br>ienti<br>azzione irvalidità<br>tazioni<br>b<br>azioni pagina<br>si dell'ateneo                  | Indietrc Provincia Comune(Citt Comune(Citt                                                                                                    | Procedi     Procedi      i     o libero cuola ordinamento ito istituto di sc cuola I.T. COMMERC I.T. COMMERC ISTITUTO TEC                                                                                                    | Cose<br>se in<br>Cose<br>ist.<br>Ist.T<br>ist.<br>Asc<br>risulta presente in elenco)<br>iaLE IST.TEC.COMM. "A.SERRA" COS<br>IALE IST.TEC.COMM. "PEZZULLO" CO<br>IALE IST.TEC.COMM. "PEZZULLO" CO                                                                                                    | enza<br>Italia<br>enza<br>fec. Commerciale e<br>uto •<br>endente •<br>endente •<br>enza                                                                                                    | Inserire il nome del C  per Geometri   (E' possibile indicare,  (Indirizzo  VIA BENDICENTI  VIA POPILIA  VIA CAMPOSANO 67/4                                                                                                    | Pe<br>l'istitu<br>Sele<br>Cosenza<br>(CS)<br>Cosenza<br>(CS)                                                                                                    | oni estrema a<br>uto superiore<br>mail ad amn<br>eziona l'istitu<br>Tipologia<br>Ist. Tec. Commerciale e per<br>Geometri<br>Ist. Tec. Commerciale e per<br>Geometri<br>Ist. Tec. Commerciale e per                                                                                                    | attenzic<br>:: se nor<br>nissione<br>to e clic                            | ne a sce<br>n lo trovi<br>e@unica<br>cca su "Po<br>cca su "Po<br>Tipologia istruzic<br>(MUR)                                |
| tiservata<br>t<br>a Password<br>di ammissione<br>valutazione<br>di stato<br>ricolazione<br>enti<br>razione invalidità<br>razioni<br>o<br>dell'ateneo                                        | Indietro<br>Provincia<br>Comune (2tit<br>Tipologia<br>Nomitativo s:<br>Ordina Per<br>Ordina Per<br>Ordin | à o libero cuola ordinamento to se instituto di sco se non è in elene se l'istituto non Scuola I.T. COMMERC I.T. COMMERC ISTITUTO TEC                                                                                                    | Cose<br>se in<br>Cose<br>Ist. T<br>Ist. T<br>Aso<br>vola superiore<br>risulta presente in elenco)                                                                                                    | enza<br>Italia<br>enza<br>Fec. Commerciale e<br>uto ▼<br>endente ▼<br>ENZA<br>SENZA<br>RI GALILEO GALILEI                                                                                                    |                                                                                                    | Pu<br>l'istitu<br>Sele<br>Cosenza<br>(CS)<br>Cosenza<br>Cosenza                                                                                                    | oni estrema a<br>uto superiore<br>mail ad amn<br>eziona l'istitu<br>Ist. Tec. Commerciale e per<br>Geometri<br>Ist. Tec. Commerciale e per<br>Geometri<br>Ist. Tec. Commerciale e per<br>Geometri<br>Ist. Tec. Commerciale e per<br>Ist. Tec. Commerciale e per                                                                                                    | attenzic<br>:: se nor<br>nissione<br>to e clic                            | ne a sce<br>n lo trovi<br>e@unica<br>ca su "Po<br>ca su "Po<br>Tipologia istruzio<br>(MUR)<br>ISTITUTO<br>PRINCIPALE        |
| Riservata<br>it<br>ia Password<br>di ammissione<br>valutazione<br>di stato<br>ricolazione<br>tenti<br>razione invalidità<br>sazioni<br>o<br>e dell'ateneo                                   | Indietrc Provincia Comune / Citt Tipologia Nomitativo s- Criteri di Ordina Per Ordinamer Cerca Istituto -Scelta dell' Clastitut Seleziona                                                                                                    | Procedi      Procedi      i     o libero cuola ordinamento to      stituto di sc      stituto di sc      stituto non      scuola I.T. COMMERC I.T. COMMERC ISTITUTO TEC ISTITUTO TEC                                                                                                    | Cose<br>se in<br>Cose<br>ist<br>ist<br>ist<br>ist<br>ist<br>ist<br>ist<br>ist<br>ist<br>ist                                                                                                    | enza<br>Italia<br>enza<br>enc. Commerciale e<br>uto • • •<br>sendente •<br>•<br>senza<br>senza<br>senza<br>Ri Galileo Galilei<br>Ri Galileo Galilei                                                                                        |                                                                                                    | Polistitu<br>Sele<br>Cosenza<br>(CS)<br>Cosenza<br>(CS)<br>Cosenza<br>(CS)<br>Cosenza<br>(CS)                                                                                                    | oni estrema a<br>uto superiore<br>mail ad amr<br>eziona l'istitu<br>Tipologia<br>Ist. Tec. Commerciale e per<br>Geometri<br>Ist. Tec. Commerciale e per<br>Geometri<br>Ist. Tec. Commerciale e per<br>Geometri<br>Ist. Tec. Commerciale e per<br>Geometri                                                                                                    | attenzic<br>: se nor<br>nissione<br>to e clic                             | ne a sce<br>n lo trovi<br>e@unica<br>ca su "Pi<br>ca su "Pi<br>Tipologia istruzio<br>(MUR)                                  |
| Riservata<br>t<br>a Password<br>di ammissione<br>valutazione<br>di stato<br>ricolazione<br>ienti<br>azione invalidità<br><b>azione</b> invalidità<br>azione invalidità<br>azione invalidità | Indietrc Provincia Comune(Citt Comune test Tipologia Nomitativo s- Criteri di Ordina Per Ordinamer Cerca Istiluto (gpuntare si Seleziona                                                                                                    | Procedi     Procedi     i     i     o libero cuola     ordinamento ito     istituto di sc     o non è in elene i e l'istituto non      Scuola     I.T. COMMERC I.T. COMMERC ISTITUTO TEC ISTITUTO TEC ISTITUTO TEC ISTITUTO TEC COSENZA                                                                                                    | Cose<br>se in<br>Cose<br>is<br>istituta<br>asuperiore<br>is<br>isulta presente in elenco)<br>iaLE IST.TEC.COMM. "A.SERRA" COS<br>iALE IST.TEC.COMM. "PEZZULLO" CO<br>NICO COMMERCIALE E PER GEOMETR<br>NICO COMMERCIALE E PER GEOMETR                                                                                                    | enza<br>Italia<br>enza<br>fec. Commerciale e<br>uto •<br>endente •<br>enza<br>senza<br>senza<br>Ri Galileo Galilei<br>Ri Galileo Galilei<br>Ri Itc "Pezzullo"                                                                              | Indirizzo VIA BENDICENTI VIA POPILIA VIA POPILIA VIA POPILIA VIA POPILIA VIA POPILIA VIA POPILIA VIA POPILIA VIA POPILIA                                                                                                    | Pel<br>l'istitu<br>Sele<br>Cosenza<br>(CS)<br>Cosenza<br>(CS)<br>Cosenza<br>(CS)<br>Cosenza<br>(CS)<br>Cosenza<br>(CS)<br>Cosenza<br>(CS)                                                                                                    | oni estrema a<br>uto superiore<br>mail ad amn<br>eziona l'istitu<br>Ist. Tec. Commerciale e per<br>Geometri<br>Ist. Tec. Commerciale e per<br>Geometri<br>Ist. Tec. Commerciale e per<br>Geometri<br>Ist. Tec. Commerciale e per<br>Geometri<br>Ist. Tec. Commerciale e per<br>Geometri                                                                                                    | attenzic<br>: se nor<br>nissione<br>to e clic                             | ne a sce<br>lo trovi<br>e@unica<br>ca su "Pi<br>ca su "Pi<br>ripologia istruzio<br>(MUR)                                    |
| tiservata<br>t<br>a Password<br>di ammissione<br>valutazione<br>di stato<br>ricolazione<br>enti<br>razione invalidità<br>azzioni<br>o<br>dell'ateneo                                        | Indietrc Provincia Comune/Citt Tipologia Nomitativo s Ordina Per Ordiname Cerca Istiluto Seleziona Seleziona                                                                                                    | A     Procedi      A     O libero     cuola     ordinamento     to     istituto di sc     onon è in eleni     istituto non      Scuola     I.T. COMMERG     I.T. COMMERG     I.T. COMMERG     ISTITUTO TEC     ISTITUTO TEC     ISTITUTO TEC     COSENZA                                                                                                    | Cose<br>se in<br>Cose<br>ist T<br>Ist T<br>Ist Ist T<br>Ist Ist T<br>Ist Ist T<br>Ist Ist T<br>Ist Ist T<br>Ist Ist T<br>Ist Ist T<br>Ist Ist T<br>Ist Ist T<br>Ist Ist T<br>Ist Ist T<br>Ist Ist T<br>Ist Ist T<br>Ist Ist T<br>Ist Ist T<br>Ist Ist Ist T<br>Ist Ist Ist T<br>Ist Ist Ist Ist Ist Ist Ist Ist Ist Ist                                                                                                    | enza<br>Italia<br>enza<br>fec. Commerciale e<br>uto • •<br>endente •<br>enza<br>senza<br>Ri Galileo Galilei<br>Ri Galileo Galilei<br>Ri Galileo Galilei<br>Ri ITC *pezzullo*                                                               |                                                                                                    | Performance Performance Perfor                                                                                                    | oni estrema a<br>uto superiore<br>mail ad amn<br>eziona l'istitu<br>fipologia<br>Ist. Tec. Commerciale e per<br>Geometri<br>Ist. Tec. Commerciale e per<br>Geometri<br>Ist. Tec. Commerciale e per<br>Geometri<br>Ist. Tec. Commerciale e per<br>Geometri<br>Ist. Tec. Commerciale e per<br>Geometri<br>Ist. Tec. Commerciale e per<br>Geometri                                                                                                    | attenzic<br>:: se nor<br>nissione<br>to e clic                            | ne a sce<br>n lo trovi<br>e@unica<br>ca su "Pr<br>tripologia istruzio<br>(MUR)<br>ISTITUTO<br>PRINCIPALE                    |
| tiservata<br>t<br>a Password<br>erfa<br>di ammissione<br>valutazione<br>di stato<br>ristato<br>enti<br>azzione invalidità<br>azione invalidità<br>et dell'ateneo                            | Indietrc Provincia Comune / Citt Comune (Citt Tipologia Nomitativo s- Criteri di Ordina Per Ordinamen Cerca Istituto -Scelta dell' Clatitut (spuntare s                                                                                                    | Procedi     Procedi     istituto di sc     istituto di sc     istituto di sc     istituto non     istituto non     istituto non     scuola     I.T. COMMERC     I.T. COMMERC     ISTITUTO TEC     ISTITUTO TEC     COSENZA     ISTITUTO TEC     COSENZA     ISTITUTO TEC     COSENZA                                                                                                    | Cose<br>se in<br>Cose<br>ist T<br>ist T<br>is | enza<br>Italia<br>enza<br>ence<br>into<br>endente<br>enza<br>senza<br>senza<br>ri Galileo Galilei<br>Ri Galileo Galilei<br>Ri Galileo Galilei<br>Ri TC "SERRA"<br>Ri ITC                                                                   | Indirizzo  VIA BENDICENTI  VIA CAMPOSANO, 67/A  VIA FRANCESCO CAMPOSANO, 67/A  VIA POPILIA  VIA MORRONE, 16  VIA POPILIA                                                                                                    | Pel<br>l'istite<br>Sele<br>Cosenza<br>(CS)<br>Cosenza<br>(CS)<br>Cosenza<br>(CS)<br>Cosenza<br>(CS)<br>Cosenza<br>(CS)<br>Cosenza<br>(CS)                                                                                                    | oni estrema a<br>uto superiore<br>mail ad amn<br>eziona l'istitu<br>Tipologia<br>Ist. Tec. Commerciale e per<br>Geometri<br>Ist. Tec. Commerciale e per<br>Geometri<br>Ist. Tec. Commerciale e per<br>Geometri<br>Ist. Tec. Commerciale e per<br>Geometri<br>Ist. Tec. Commerciale e per<br>Geometri<br>Ist. Tec. Commerciale e per<br>Geometri<br>Ist. Tec. Commerciale e per<br>Geometri<br>Ist. Tec. Commerciale e per<br>Geometri                                                                                                    | Tipologia<br>istruzione                                                   | Tipologia istruzio<br>(MIUR)<br>Tipologia istruzio<br>ISTITUTO<br>FRINCIPALE                                                |
| Riservata<br>It<br>la Password<br>di ammissione<br>valutazione<br>di stato<br>ricolazione<br>isenti<br>razione invalidità<br>razione invalidità<br>azioni<br>o<br>a dell'ateneo             | Indietrc Provincia Comune(Citt Comune (Citt Comune test Inpologia Nomitativo s- Criteri di Ordina Per Ordinamer Cerca Istluto Gpuntare s                                                                                                    | Procedi     Procedi      i     i     o libero cuola     ordinamentu ito      istituto di sc     o non è in elent i e l'istituto non      Scuola      I.T. COMMERC I.T. COMMERC I.T. COMMERC ISTITUTO TEC COSENZA ISTITUTO TEC COSENZA ISTITUTO ISTITUTO ISTITUTO ISTITUTO ISTITUTO ISTITUTO ISTITUTO ISTITUTO ISTITUTO ISTITUTO ISTITUTO ISTITUTO ISTITUTO ISTITUTO ISTITUTO ISTITUTO ISTITUTO ISTITUTO ISTITUTO ISTITUTO ISTITUTO ISTITUTO ISTITUTO ISTITUTO ISTITUTO ISTITUTO ISTITUTO ISTITUTO ISTIT | Cose<br>se in<br>Cose<br>is<br>is<br>is<br>is<br>is<br>is<br>is<br>is<br>is<br>is<br>is<br>is<br>is                                                                                                    | enza<br>Italia<br>enza<br>fec. Commerciale e<br>uto •<br>endente •<br>enza<br>senza<br>Ri Galileo Galilei<br>Ri Galileo Galilei<br>Ri Galileo Galilei<br>Ri ITC *PEZZULLO*<br>Ri ITC *SERRA*<br>Ri ITC SERRA                               | Indirizzo Indirizzo VIA BENDICENTI VIA POPILIA VIA POPILIA | Pel<br>l'istitu<br>Sele<br>Cosenza<br>(CS)<br>Cosenza<br>(CS)<br>Cosenza<br>(CS)<br>Cosenza<br>(CS)<br>Cosenza<br>(CS)<br>Cosenza<br>(CS)<br>Cosenza<br>(CS)<br>Cosenza<br>(CS)<br>Cosenza                                                                                                    | oni estrema a<br>uto superiore<br>mail ad amn<br>eziona l'istitu<br>stitu<br>st. Tec. Commerciale e per<br>Geometri<br>Ist. Tec. Commerciale e per<br>Geometri<br>Ist. Tec. Commerciale e per<br>Geometri<br>Ist. Tec. Commerciale e per<br>Geometri<br>Ist. Tec. Commerciale e per<br>Geometri<br>Ist. Tec. Commerciale e per<br>Geometri<br>Ist. Tec. Commerciale e per<br>Geometri<br>Ist. Tec. Commerciale e per<br>Geometri<br>Ist. Tec. Commerciale e per<br>Geometri<br>Ist. Tec. Commerciale e per                                                                                                    | Tipologia<br>istruzione                                                   | Tipologia istruzio<br>(MUR)<br>STITUTO<br>PRINCIPALE                                                                        |
| Riservata<br>It<br>ia Password<br>di ammissione<br>valutazione<br>di stato<br>ricolazione<br>enti<br>razione invalidità<br>razione invalidità<br>razione invalidità<br>e dell'ateneo        | Indietrc Provincia Comune/Citt Comune tast Tipologia Nomitativo s Ordina Per Ordiname Cerca Istiluto Seleziona Seleziona                                                                                                    | Procedi     Procedi      istituto di sc     ordinamente     istituto di sc     ordinamente     istituto di sc     ordinamente     istituto di sc     ordinamente     istituto non      Scuola     I.T. COMMERG     I.T. COMMERG     I.T. COMMERG     ISTITUTO TEC     ISTITUTO TEC     ISTITUTO TEC     COSENZA     ISTITUTO TEC     COSENZA     ISTITUTO TEC     COSENZA     ISTITUTO TEC     COSENZA     ISTITUTO TEC     COSENZA                                                                                                    | Cose<br>se in<br>Cose<br>ist T<br>Ist T<br>Is | enza<br>Italia<br>enza<br>fec. Commerciale e<br>uto • •<br>endente •<br>endente •<br>enza<br>senza<br>RI GALILEO GALILEI<br>RI GALILEO GALILEI<br>RI GALILEO GALILEI<br>RI TC *SERRA*<br>RI ITC *SERRA*                                    |                                                                                                    | Performance Performance Perfor                                                                                                    | oni estrema a<br>uto superiore<br>mail ad amn<br>eziona l'istitu<br>fipologia<br>Ist. Tec. Commerciale e per<br>Geometri<br>Ist. Tec. Commerciale e per<br>Geometri<br>Ist. Tec. Commerciale e per<br>Geometri<br>Ist. Tec. Commerciale e per<br>Geometri<br>Ist. Tec. Commerciale e per<br>Geometri<br>Ist. Tec. Commerciale e per<br>Geometri<br>Ist. Tec. Commerciale e per<br>Geometri<br>Ist. Tec. Commerciale e per<br>Geometri<br>Ist. Tec. Commerciale e per<br>Geometri<br>Ist. Tec. Commerciale e per<br>Geometri<br>Ist. Tec. Commerciale e per<br>Geometri<br>Ist. Tec. Commerciale e per<br>Geometri | attenzic<br>:: se nor<br>nissione<br>to e clic<br>Tipologia<br>istruzione | Dine a sce<br>n lo trovi<br>e@unica<br>cca su "Pr<br>ripologia istruzio<br>(MUR)<br>ISTITUTO<br>PRINCIPALE                  |
| Riservata<br>it<br>ia Password<br>di ammissione<br>valutazione<br>di stato<br>ricolazione<br>ienti<br>razione invalidità<br>tazioni<br>o<br>e dell'ateneo                                   | Indietrc Provincia Comune (Citt Comune (Citt Tipologia Nomitativo s Ordina Per Ordina Per Ordina mer Cetca Istituto Seleziona Cetca Istituto Seleziona Cetca Istituto Cetca Istituto Cetca                                                                                                    | Procedi     Procedi      isolibero cuola ordinamento to      scuola istituto di sc      istituto di sc      istituto di sc      istituto non      scuola I.T. COMMERC I.T. COMMERC I.T. COMMERC ISTITUTO TEC ISTITUTO TEC COSENZA ISTITUTO TEC COSENZA ISTITUTO TEC COSENZA ISTITUTO TEC COSENZA ISTITUTO TEC COSENZA ISTITUTO TEC COSENZA ISTITUTO TEC COSENZA ISTITUTO TEC ISTITUTO TEC ISTITUTO ISTITUTO TEC ISTITUTO TEC ISTITUTO TEC ISTITUTO TEC ISTITUTO ISTITUT | Cose<br>se in<br>Cose<br>ist<br>Ist.T<br>(Asc<br>ist)<br>(Asc<br>ist)(Asc<br>ist)(Asc<br>ist)(Asc<br>i                                                    | enza<br>Italia<br>enza<br>lec. Commerciale e<br>uto • • •<br>sendente • •<br>senza<br>senza<br>RI GALILEO GALILEI<br>RI GALILEO GALILEI<br>RI GALILEO GALILEI<br>RI TC *PEZZULLO*<br>RI ITC *SERRA*<br>RI ITC SERRA<br>RI ITC SERRA        | Indirizzo  VIA BENDICENTI  VIA CAMPOSANO, 67/A  VIA CAMPOSANO, 67/A  VIA POPILIA  VIA MORRONE, 16  VIA BENDICENTI  VIA BENDICENTI  VIA POPILIA  VIA POPILIA  VIA POPILIA  VIA POPILIA  VIA POPILIA  VIA POPILIA  VIA POPILIA  VIA POPILIA  VIA POPILIA  VIA POPILIA  VIA POPILIA  VIA POPILIA                                                                                                    | Polistitu<br>Sele<br>Sele<br>Cosenza<br>Cosenza<br>Co | oni estrema a<br>uto superiore<br>mail ad amn<br>eziona l'istitu<br>Ist. Tec. Commerciale e per<br>Geometri<br>Ist. Tec. Commerciale e per<br>Geometri<br>Ist. Tec. Commerciale e per<br>Geometri<br>Ist. Tec. Commerciale e per<br>Geometri<br>Ist. Tec. Commerciale e per<br>Geometri<br>Ist. Tec. Commerciale e per<br>Geometri<br>Ist. Tec. Commerciale e per<br>Geometri<br>Ist. Tec. Commerciale e per<br>Geometri<br>Ist. Tec. Commerciale e per<br>Geometri<br>Ist. Tec. Commerciale e per<br>Geometri<br>Ist. Tec. Commerciale e per<br>Geometri<br>Ist. Tec. Commerciale e per<br>Geometri              | attenzic<br>:: se nor<br>nissione<br>to e clic<br>Tipologia<br>istruzione | Tipologia istruzio<br>Marcia su "Pri<br>Tipologia istruzio<br>MUN<br>ISTITUTO<br>PRINCIPALE<br>CORSO SERALE<br>CORSO SERALE |
| Riservata<br>it<br>ia Password<br>di ammissione<br>i valutazione<br>di stato<br>rricolazione<br>renti<br>razione invalidità<br>nazioni<br>o<br>e dell'ateneo                                | Indietrc Provincia Comune (Citt Comune test Tipologia Nomitativo 3- Criteri di Ordina Per Ordinamer Cerca Istiluto Gpuntare 5                                                                                                    | Procedi     Procedi      i     i     procedi      i     i     ordinamentu      ito      istituto di sc      ordinamentu      ito      Scuola      I.T. COMMERC      I.T. COMMERC      I.T. COMMERC      I.T. COMMERC      ISTITUTO TEC      COSENZA      ISTITUTO TEC      COSENZA      ISTITUTO TEC      COSENZA      ISTITUTO TEC      ISTITUTO TEC      IS | Cose<br>se in<br>Cose<br>is<br>is<br>is<br>is<br>is<br>is<br>is<br>is<br>is<br>is<br>is<br>is<br>is                                                                                                    | enza<br>Italia<br>enza<br>Tec. Commerciale e<br>uto • •<br>uto • •<br>endente •<br>Senza<br>RI GALILEO GALILEI<br>RI TC SERRA*<br>RI GALILEO GALILEI<br>RI ITC "PEZZULLO"<br>RI ITC SERRA*<br>RI TC SERRA<br>RI SALVEMINI<br>RI SERALE ITC | Indirizzo  VIA POPILIA  VIA POPILIA  VIA POPILIA  VIA POPILIA  VIA POPILIA  VIA POPILIA  VIA POPILIA  VIA POPILIA  VIA POPILIA  VIA POPILIA  VIA POPILIA  VIA POPILIA  VIA POPILIA  VIA POPILIA  VIA POPILIA  VIA POPILIA  VIA POPILIA  VIA POPILIA  VIA POPILIA  VIA POPILIA  VIA POPILIA  VIA POPILIA  VIA POPILIA                                                                                                    | Pel<br>l'istitu<br>Sele<br>Sele<br>Cosenza<br>(CS)<br>Cosenza<br>(CS)<br>COSEnza<br>(CS)<br>COSENZA<br>(CS)<br>COSENZA<br>(CS)<br>(CS)<br>(CS)<br>(CS)<br>(CS)<br>(CS)<br>(CS)<br>(CS)                                                                                       | oni estrema a<br>uto superiore<br>mail ad amn<br>eziona l'istitu<br>Ist. Tec. Commerciale e per<br>Geometri<br>Ist. Tec. Commerciale e per<br>Geometri<br>Ist. Tec. Commerciale e per<br>Geometri<br>Ist. Tec. Commerciale e per<br>Geometri<br>Ist. Tec. Commerciale e per<br>Geometri<br>Ist. Tec. Commerciale e per<br>Geometri<br>Ist. Tec. Commerciale e per<br>Geometri<br>Ist. Tec. Commerciale e per<br>Geometri<br>Ist. Tec. Commerciale e per<br>Geometri<br>Ist. Tec. Commerciale e per<br>Geometri<br>Ist. Tec. Commerciale e per<br>Geometri<br>Ist. Tec. Commerciale e per<br>Geometri              | Tipologia<br>istruzione                                                   | Tipologia istruzio<br>(MUR)<br>ISTITUTO<br>PRINCIPALE                                                                       |

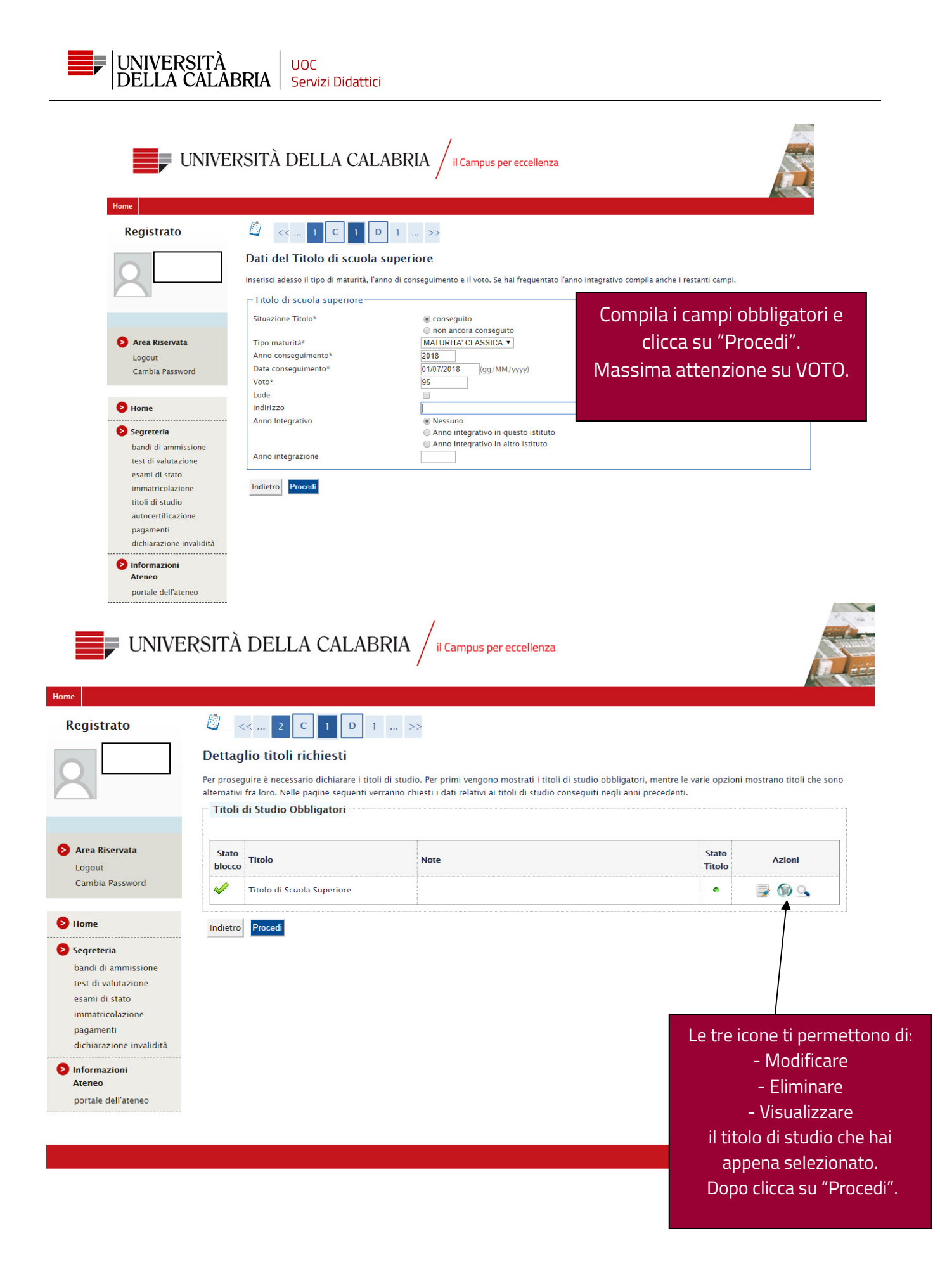

| Registrato                | 🖉 << 1 E 1                                               |                             |                                              |
|---------------------------|----------------------------------------------------------|-----------------------------|----------------------------------------------|
|                           | Conferma scelta concorso                                 |                             |                                              |
|                           | Verificare le informazioni relative alle scelte effettua | te nelle pagine precedenti. |                                              |
|                           | Concorso                                                 |                             |                                              |
|                           | Tipologia titolo di studio                               |                             | Laurea di Primo Livello                      |
| Area Riservata            | Descrizione                                              |                             | L2 – [0733] INFORMATICA                      |
| Logout<br>Cambia Password | Valido per                                               |                             |                                              |
|                           | Dettaglio                                                |                             | 0733 - INFORMATICA, cat. amm. 997 - Comunita |
| Home                      | Catagonia amprinistration of quality in                  |                             |                                              |
| Segreteria                |                                                          | andita                      |                                              |
| bandi di ammissione       | Categoria amministrativa                                 |                             | Comunitari                                   |
| test di valutazione       | Richiesta ausilio handicap                               | Controlla la correttezza    | No                                           |
| esami di stato            | Indietro Completa ammissione al concorso                 |                             |                                              |
| immatricolazione          |                                                          | dei dati, poi clicca su     |                                              |
| pagamenti                 |                                                          | "Completa ammissione        |                                              |
| dichiarazione invalidita  |                                                          |                             |                                              |
| Informazioni              |                                                          | al concorso .               |                                              |
| Ateneo                    |                                                          |                             |                                              |
|                           |                                                          |                             |                                              |

Il processo di iscrizione al concorso ora è completa.

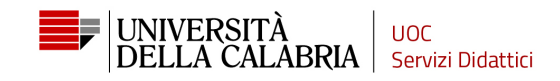

| Home                                                                                                    |                                                                                                    |                                                                        |
|----------------------------------------------------------------------------------------------------|----------------------------------------------------------------------------------------------------|------------------------------------------------------------------------|
| Registrato                                                                                                    | Riepilogo iscrizione concorso.         Il processo di iscrizione al concorso è stato completato con successo.         Concorso di ammissione         Descrizione                                                                                                    | L2 – [0733] INFORMATICA                                                |
| Area Riservata<br>Logout<br>Cambia Password                                                                                                    | Anno Valido per Dettaglio 0733 - INFORMATICA, cat. amm. 997 - Comunitari                                                                                                    | 2018/2019                                                              |
| <ul> <li>Home</li> <li>Segreteria<br/>bandi di ammissione<br/>test di valutazione<br/>esami di stato<br/>immatricolazione<br/>pagamenti<br/>dichiarazione invalidità</li> <li>Informazioni<br/>Ateneo<br/>portale dell'ateneo</li> </ul>                        | Home concorsi       Stampa domanda di ammissione       Rinuncia alla candidatura         ATTENZIONE! se clicchi su "Rinuncia alla candidatura" non potrai nuovamente inoltrare la domanda di ammissione al corso di laurea a cui rinunci.         Se devi fare delle modifiche alla domanda che hai inoltrato o se hai per sbaglio cliccato su "Rinuncia alla candidatura" contatta <u>ammissione@unical.it</u> spiegando il problema e allegando copia di un tuo documento di identità. |                                                                        |
| Pree         Parea Riservata         Logout         Cambia Password         Phome         Segreteria         bandi di ammissione         test di valutazione         esami di stato         immatricolazione         pagamenti         dichiarazione invalidità | Concorsi di ammissione<br>n questa pagina vengono riassunte le iscrizioni a Concorsi di ammissione effettuate fino a questo momento. Clicca sulla descrizione per visualizzare i d<br>ista concorsi a cui si è iscritti<br>L2 - [0733] INFORMATICA<br>ono presenti Concorsi di ammissione a cui potersi iscrivere.<br>Procedi con l'ammissione<br>Procedi con l'ammissione<br>"Segreteria → Bandi di ammissione<br>per visualizzare la lista dei concorsi a<br>sei iscritto.             | lettagli di ciascun Concorso di ammission<br>e al<br>5u<br>e″<br>a cui |

Ateneo portale dell'ateneo